## How to install and configure Boleto PagHiper?

- 01) Access the Control Panel
- 02) Click on Modules >> Payment
- 03) Click on the Boleto PagHiper line
- 04) After click on Install and Edit

Get credentials at https://www.paghiper.com/painel/credencial/

Unique solution ID: #2553 Author: MFORMULA FAQ Last update: 2020-05-10 00:06